# **Entity Administration**

Version 2.0.0 - 2/22/2021

### Introduction

The **Entity Administration** section of the LES Applications website allows a local representative to manage CJIS users for their entity. Available functions are:

- Approve users for CJIS access
- Reset passwords
- Remove users who no longer need access

## Entity Administrators

As a CJIS Entity Administrator, you are responsible for managing the users that have access to information for your entity via the CJIS site. This begins with validation of the CJIS user's actual identity and determination of their legitimate need for access to the CJIS site and to your entity's information. Functions include granting access to your entity's CJIS information, resetting passwords for your entity's users, and deactivating users that no longer have a need for your entity's CJIS information.

# Becoming an Entity Administrator

When you are set up an as Entity Administrator by a TxDPS CJIS Administrator, you will receive the email below:

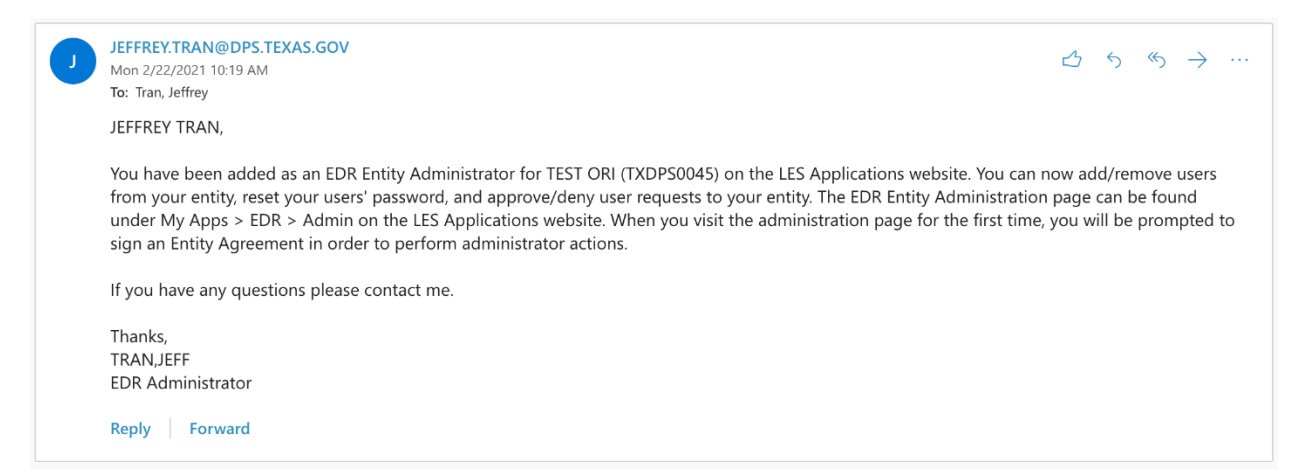

To begin functioning as an administrator, you will have to digitally sign the Entity agreement for your entity. When you navigate to the EDR application from the menu, you will see all of your unsigned agreements.

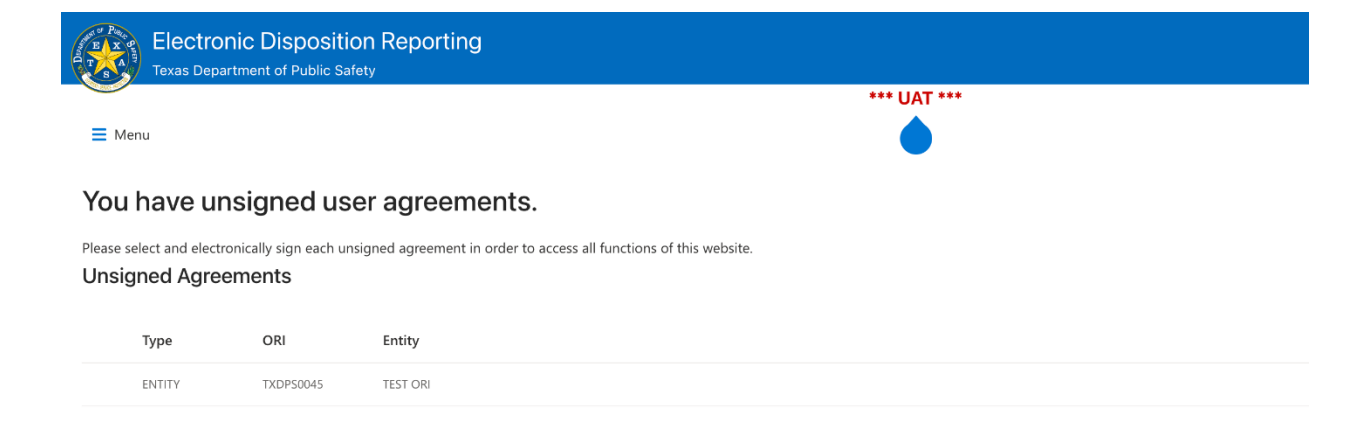

Double-click on an agreement to view and sign it by clicking **Sign**, completing the form and clicking **I Agree**.

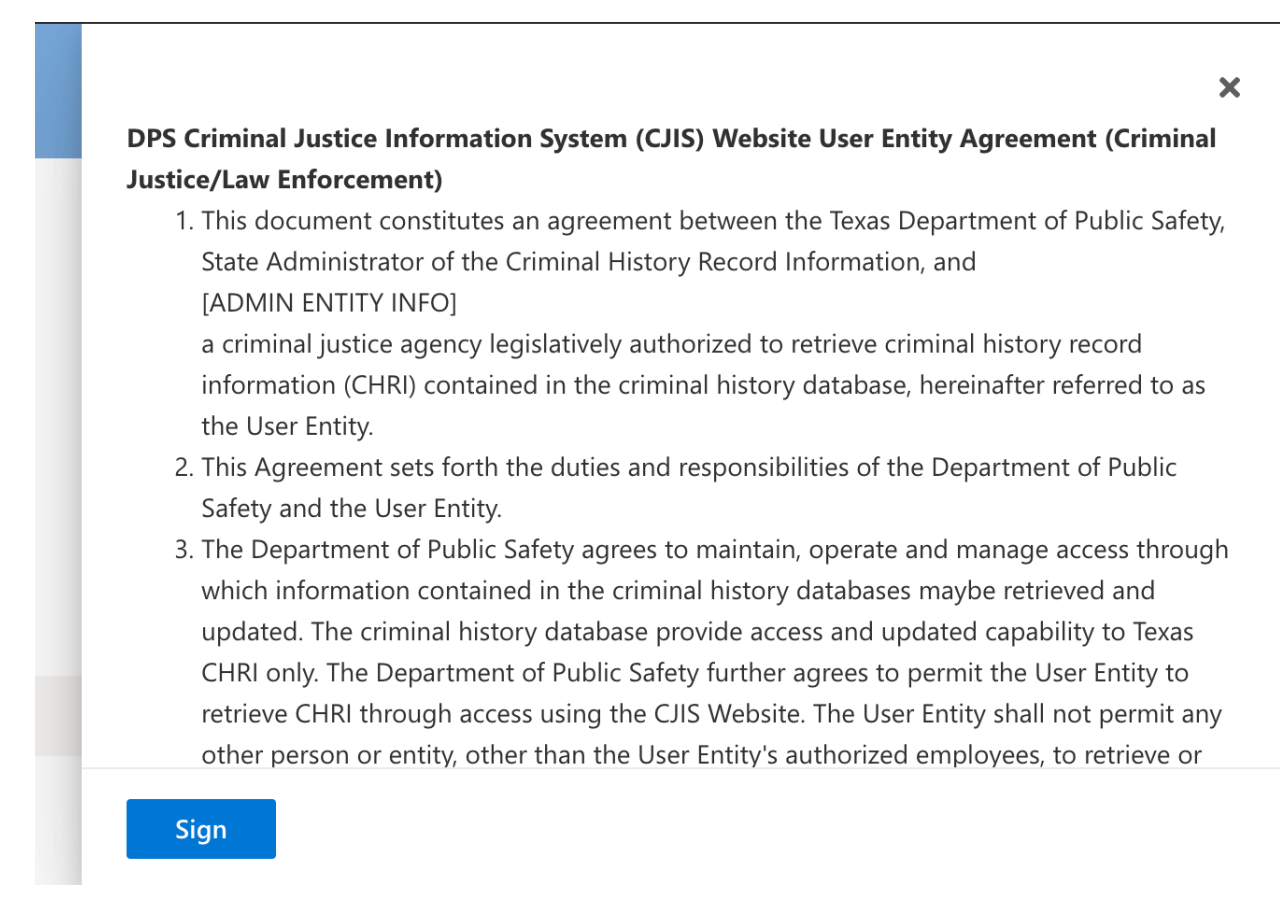

|                                                            | bugn access using the CIIS website. The User Entity shall not permit any                                                                        |
|------------------------------------------------------------|----------------------------------------------------------------------------------------------------|
| to confidential cr<br>further acknowled<br>law and policy. | inal history record information and I understand their provisions. I<br>ge that I am required to abide by the provisions of the above-mentioned |
| Full Name *                                                |                                                                                                    |
| test user                                                  |                                                                                                    |
| DL State *                                                 | DL Number *                                                                                                    |
| tx                                                         | 8888888                                                                                                    |
| tx<br>I Agree Cane                                         | 8888888<br>I                                                                                                    |

It is possible to be an administrator for multiple entities. Each entity requires a signed agreement.

# Viewing an Entity

On the main EDR Entity Administration screen, enter or select an Entity (ORI) to view entity details, users and admins.

| Electronic Disposition Reporting                   |           | TXDPD4300 -                                              | JEFFREY TRAN  |
|----------------------------------------------------|-----------|----------------------------------------------------------|---------------|
| Texas Department of Public Safety                  |           | TXDPS0000 - DPS COMMUNICATIONS HEADQUARTERS AUSTIN       |               |
| -                                                  | *** UAT * | TXDPS0000 - DPS COMMUNICATIONS HEADQUARTERS AUSTIN       |               |
| E Menu                                             |           | TXDPS0044 - TEST ORI                                     | Logout        |
|                                                    |           | TXDPS0045 - TEST ORI                                     |               |
| EDD Entity Administration                          |           | TXDPS00A1 -                                              |               |
| EDR Entity Administration                          |           | TXDPS00A2 - TCIC PROJECT TESTING DPS HEADQUARTERS AUSTIN |               |
| Create Account                                     |           | TXDPS00A8 - TCIC TEST DEVELOPMENT                        |               |
| Entities                                           |           | TXDPS00A9 - TCIC TEST DEVELOPMENT                        |               |
|                                                    |           | TXDPS00A9 - TCIC TEST DEVELOPMENT                        |               |
| TXDPS0000 - DPS COMMUNICATIONS HEADQUARTERS AUSTIN | ~         | TXDPS00AA - GENERAL TEST ORI                             | Create Entity |
|                                                    |           | TXDPS00B7 -                                              |               |
|                                                    |           | TXDPS00GD -                                              |               |
|                                                    |           | TXDPS00H1 -                                              |               |

#### EDR Entity Administration

| Create Account                                                          |         |                            |   |                               |
|-------------------------------------------------------------------------|---------|----------------------------|---|-------------------------------|
| Entities                                                                |         |                            |   |                               |
| Select                                                                  |         |                            | ~ | Create Entity                 |
| 1 ACTIVE                                                                |         |                            |   |                               |
| TXDPS0045<br>TEST ORI<br>5866 LAMAR<br>AUSTIN, TX 78788<br>512.424-5106 |         |                            |   | Edit Entity<br>Create Account |
| All Users Admins                                                        |         |                            |   |                               |
| Name ~                                                                  | Email 🗠 | Agreement Status $ 	imes $ |   |                               |

# Adding a User to an Entity

# To add a New or Existing user to an entity, click **Create Account**.

### EDR Entity Administration

| Entities                                                                |                    |
|-------------------------------------------------------------------------|--------------------|
| Select Y                                                                | e Entity           |
| i ACTIVE                                                                |                    |
| TXDPS0045<br>TEST ORI<br>5886 LAMAR<br>AUSTIN, TX 78788<br>512 424-5106 | t Entity<br>ccount |
| All Users Admins<br>Count 0<br>Name V Email V Agreement Status V        |                    |

Enter the user's email address. This will also be their Login ID.

| Create L    | ser Account      |  | × |
|-------------|------------------|--|---|
| Email Addro | ss (Login ID)    |  |   |
| JEFFREY.TF  | AN@DPS.TEXAS.GOV |  |   |
| Next        |                  |  |   |
|             |                  |  |   |
|             |                  |  |   |
|             |                  |  |   |
|             |                  |  |   |
|             |                  |  |   |

If there is an existing LES Applications account for the email, the account owner will be displayed. Otherwise, you will be prompted for the New user's information. Enter or select an available Entity to add the user to and click **Create Account**. Optionally, you can check **Make Entity Admin** to make the user an administrator for the Entity.

| <b>Create User Act</b><br>There is an existing us<br>this user to.    | Create User Account<br>There is an existing user account with this email address. Select the Entity you would like to add this user to. |  |  |  |
|-----------------------------------------------------------------------|----------------------------------------------------------------------------------------------------|--|--|--|
| Name: TRAN,JEFFREY<br>Email: JEFFREY.TRAN@<br>Phone:<br>Add to Entity | DPS.TEXAS.GOV                                                                                                    |  |  |  |
| TXDPS0045 - TEST O                                                    | र। ~                                                                                                    |  |  |  |
| Make Entity Admi                                                      | ٦                                                                                                    |  |  |  |
| Create Account                                                        | Change Email                                                                                                    |  |  |  |
| Ť                                                                     |                                                                                                    |  |  |  |

The newly added user account will be displayed under the Users tab and optionally under the Admins.

| EDR E | ntity A | dministr | ation |
|-------|---------|----------|-------|
|-------|---------|----------|-------|

| Create Account                                              |                            |                         |                               |
|-------------------------------------------------------------|----------------------------|-------------------------|-------------------------------|
| Entities                                                    |                            |                         |                               |
| Select                                                      |                            | v                       | Create Entity                 |
| ACTIVE                                                      |                            |                         |                               |
| TXDPS0045                                                   |                            |                         |                               |
| TEST ORI<br>5866 LAMAR<br>AUSTIN , TX 78788<br>512 424-5106 |                            |                         |                               |
|                                                             |                            |                         | Edit Entity<br>Create Account |
| All Users Admins                                            |                            |                         |                               |
| Count: 1                                                    |                            |                         |                               |
| Name $\sim$                                                 | Email $\vee$               | Agreement Status $\vee$ |                               |
| TRANJEFFREY                                                 | JEFFREY.TRAN@DPS.TEXAS.GOV | PENDING                 |                               |
|                                                             |                            |                         |                               |

# Removing a User from Your Entity

TxDPS policy requires that users who no longer have a need to access CJIS information be deactivated. It is the entity administrator's responsibility to do so. Right click on the user to be deactivated and click **Remove from Entity**.

#### EDR Entity Administration

| Create Account                                                                                          |                            |                  |                                                                |  |                               |
|----------------------------------------------------------------------------------------------------|----------------------------|------------------|----------------------------------------------------------------|--|-------------------------------|
| Entities                                                                                                |                            |                  |                                                                |  |                               |
| Select                                                                                                  |                            |                  | ~                                                              |  | Create Entity                 |
| 1 ACTIVE                                                                                                |                            |                  |                                                                |  |                               |
| TXDP50045<br>TEST ORI<br>5866 LAMAR<br>AUSTIN, TX 78788<br>512 424-5106<br>All Users Admins<br>Count: 1 |                            |                  |                                                                |  | Edit Entity<br>Create Account |
| 📀 Name 🗸                                                                                                | Email 🗸                    | Agreement Status | Ý                                                              |  |                               |
| TRANJEFFREY                                                                                             | JEFFREY.TRAN@DPS.TEXAS.GOV | PENDING          | <ul> <li>Reset Password</li> <li>Remove from Entity</li> </ul> |  |                               |

## Access Requests

If a CJIS user knows their entity administrator's email, they may request access directly from that administrator via the CJIS site. If so, you will receive an email like the example below.

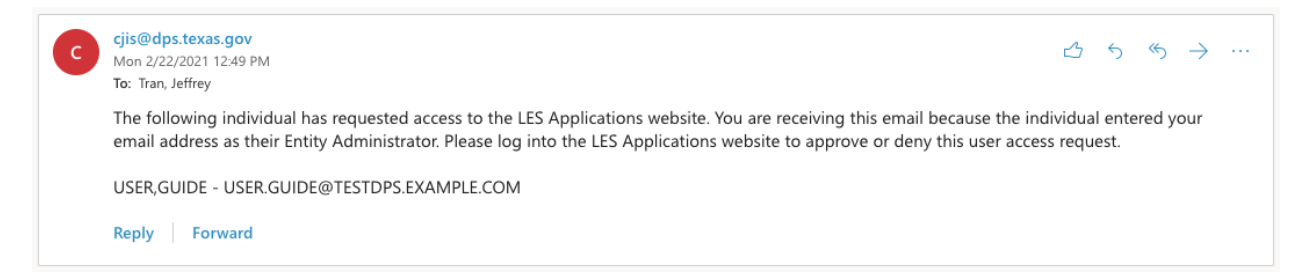

When you log into the LES Applications website and navigate to the Entity Administration screen, you will see the access request listed.

| Electronic Disposition Reporting<br>Texas Department of Public Safety |
|-----------------------------------------------------------------------|
| ■ Menu                                                                |
|                                                                       |
| EDR Entity Administration                                             |
| Create Account                                                        |
| Users Requesting Access from You                                      |
| Count: 1                                                              |
| Email ~ Name ~                                                        |
| USER.GUIDE@TESTDPS.EXAMPLE.C USER,GUIDE                               |
|                                                                       |

## Double-click on a user requesting access to open a detail panel and **Approve** or **Deny** the request.

|                                              |  | ×            |
|----------------------------------------------|--|--------------|
| USER,GUIDE<br>USER.GUIDE@TESTDPS.EXAMPLE.COM |  |              |
| Requesting Access for: ADD_MODIFY_ARRESTS    |  | Approve Deny |
| User Details                                 |  |              |
| First Name: GUIDE                            |  |              |
| Last Name: USER                              |  |              |
| Phone: 5124245118                            |  |              |
| EDR Counties                                 |  |              |
|                                              |  |              |
|                                              |  |              |
|                                              |  |              |
|                                              |  |              |

# Resetting Passwords

To reset the password of a user in your entity, right click on the user and click **Reset Password**.

| EDR | Entity | Administration |
|-----|--------|----------------|
|-----|--------|----------------|

| Create Account                                  |                               |                  |                    |          |  |                |
|-------------------------------------------------|-------------------------------|------------------|--------------------|----------|--|----------------|
| Entities                                        |                               |                  |                    |          |  |                |
| Select                                          |                               |                  | ~                  |          |  | Create Entity  |
| 1 ACTIVE                                        |                               |                  |                    |          |  |                |
| TXDPS0045<br>TEST ORI                           |                               |                  |                    |          |  |                |
| 5866 LAMAR<br>AUSTIN , TX 78788<br>512 424-5106 |                               |                  |                    |          |  |                |
|                                                 |                               |                  |                    |          |  | Edit Entity    |
|                                                 |                               |                  |                    |          |  | Create Account |
| All Users Admins                                |                               |                  |                    |          |  |                |
| Count: 1                                        |                               |                  |                    |          |  |                |
| 🕏 Name 🗸                                        | Email $\sim$                  | Agreement Status | ~                  |          |  |                |
| TRAN, JEFFREY                                   | JEFFREY, TRAN@DPS. TEXAS. GOV | PENDING          | Reset Password     |          |  |                |
|                                                 |                               |                  | Remove from Entity | <b>←</b> |  |                |